# RAPIDUS

RAPIDUS WIRELESS NETWORKS

# CLIENT (STATION)

CONFIGURATION CLIENT SETTINGS HOW-TO

Rafael Garrigo 4/5/2018

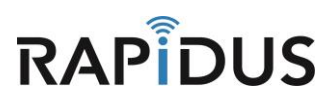

## **CLIENT (STATION)**

### **CONFIGURATION CLIENT HOW-TO**

#### **Configuring Client Access**

Here we will guide you through the process of configuring your device into a Client (station). Be aware that certain settings have to align with your AP configured device, so that communication between the two devices can function.

To get started login to your device and select "Wireless" from the drop-down "Network" tab.

| Rapidus Status - System - Ne | etwork - Logout                                                                               | AUTO REFRESH ON |
|------------------------------|-----------------------------------------------------------------------------------------------|-----------------|
| No password set!             | Nterfaces Vireless UHCP and DNS ssword to protect the web interface and enable SSH. Hostnames |                 |
| Status                       | Static Routes<br>Cirewall<br>Diagnostics                                                      |                 |
| Hostname                     | Rapidus                                                                                       |                 |
| Model                        | Rapidus Wireless RL Series                                                                    |                 |
| Firmware Version             | RL r 2 r2292 / LuCl Master (git-16.324.51057-1c27f6b)                                         |                 |
| Kernel Version               | 4.4.32                                                                                        |                 |
| Local Time                   | Tue Nov 22 09:52:43 2016                                                                      |                 |
| Uptime                       | 0h 1m 55s                                                                                     |                 |
| Load Average                 | 0.44, 0.27, 0.10                                                                              |                 |
| Memory                       |                                                                                               |                 |
| Total Available              | 90188 kB / 125352 kB (71%)                                                                    |                 |
| Free                         | 87620 kB / 125352 kB (69%)                                                                    |                 |

From here you will select the radio for which you will be using for your Client (station). The radio you choose here will depend on which radio you have chosen to make as your AP. Be sure when choosing which radio to use for your Client (station) that it is on the same frequency as the radio you configured for your AP device. (ei. If your AP device is operating in 5.8GHz then your Client (station) must also operate in 5.8GHz)

| Rapid                   | US Status -                                                                                                    | - System - Network                                 | - Logout                        |                |               | AUTO REFRESH ON |  |  |  |
|-------------------------|----------------------------------------------------------------------------------------------------|----------------------------------------------------|---------------------------------|----------------|---------------|-----------------|--|--|--|
| No pa<br>There<br>Go to | No password set!<br>There is no password set on this router. Please configure a root password to protect the web interface and enable SSH.<br>Go to password configuration |                                                    |                                 |                |               |                 |  |  |  |
| Wireless Overview       |                                                                                                    |                                                    |                                 |                |               |                 |  |  |  |
| R                       | Qualcom<br>Channel: 3                                                                                                    | m Atheros QCA9880<br>6 (5.180 GHz)   Bitrate: ? N  | 802.11bgnac (radio)<br>Mbit/s   | ))             |               | Scan 🎦 Add      |  |  |  |
|                         | 0%                                                                                                    | SSID: LEDE   Mode: Ma<br>BSSID: 04:F0:21:1D:7A:    | ster<br>8C   Encryption: None   |                | 🛛 Disable 🛛 🖉 | Edit Remove     |  |  |  |
| R                       | Generic I<br>Channel: 1                                                                                                    | MAC80211 802.11bgn<br>1 (2.462 GHz)   Bitrate: ? N | <b>(radio1)</b><br>Mbit/s       |                |               | Scan Add        |  |  |  |
|                         | 0%                                                                                                    | SSID: LEDE   Mode: Ma<br>BSSID: 04:F0:21:1F:EC     | ister<br>:1C   Encryption: None |                | 🙆 Disable     | Edit Remove     |  |  |  |
| Asso                    | Associated Stations                                                                                                    |                                                    |                                 |                |               |                 |  |  |  |
|                         | SSID                                                                                                    | MAC-Address                                        | Host                            | Signal / Noise | RX Rate /     | TX Rate         |  |  |  |
| No int                  | formation availab                                                                                                    | le                                                 |                                 |                |               |                 |  |  |  |

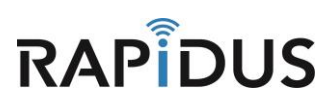

When you are directed to the following page you will need to select the same "Width" as so it matches the AP you will be trying to communicate with. (ei. If your AP "Width" is set to 40Ghz then your Client (station) "Width" must be set to 40GHz as well)

| Rapidus Status                                                                                              | - System - Network - Logout Auto REFRE                                                                                                    | SH ON   |
|----------------------------------------------------------------------------------------------------|----------------------------------------------------------------------------------------------------|---------|
| No password set<br>There is no password<br>Go to password conf                                              | t<br>set on this router. Please configure a root password to protect the web interface and enable SSH.<br>figuration                                                                                                    |         |
| Wireless Net<br>The Device Configuration<br>defined wireless networks<br>Configuration.<br>Device Configura | <b>Work: Master "LEDE" (WIANO)</b><br>p section covers physical settings of the radio hardware such as channel, transmit power or antenna selection which are shared amo<br>s (if the radio hardware is multi-SSID capable). Per network settings like encryption or operation mode are grouped in the <i>Interface</i><br>ation                                                                                                    | ong all |
| General Setup Ad                                                                                            | dvanced Settings                                                                                                    |         |
|                                                                                                    | Mode: Master   SSID: LEDE           0% BSSID: 04:F0:21:1D:7A:8C   Encryption: None           Channel: 36 (5.180 GHz)   Tx-Power: 23 dBm           Signal: 0 dBm   Noise: -105 dBm           Bitrate: 0.0 Mbit/s   Country: US                                                                                                    |         |
| Wireless network is er                                                                                      | nabled 🔯 Disable                                                                                                    |         |
| Operating freq                                                                                              | Mode         Channel         Width           quency         AC         Image: AC         Image: AC |         |
| Transmit                                                                                                    | Power         23 dBm (199 mW)         40 MHz           Ø dBm         80 MHz                                                                                                    |         |

Scroll down the page to the **"Interface Configuration"** section. Here you will type in the same **"ESSID"** name as you used for the AP that you want to connect to (ei. if your AP **"ESSID"** is Sample1 then your Client (station) **"ESSID"** must be Sample1). You must also change the **"Mode"** to **"Client (WDS)"** in the drop-down menu. Be sure to click **"Save & Apply"** before you leave this page. Note: ESSID is case sensitive.

| Rapidus Sta        | itus <del>-</del> Sys | tem - Network - Logout                                        | AUTO REFRESH ON |
|--------------------|-----------------------|---------------------------------------------------------------|-----------------|
| Trans              | mit Power             | 23 dBm (199 mW) •<br>Ø dBm                                    |                 |
| Interface Conf     | iguration             |                                                               |                 |
| General Setup      | Wireless S            | ecurity Advanced Settings                                     |                 |
|                    | ESSID                 | Sample-AP-5G                                                  |                 |
|                    | Mode                  | Client (WDS)                                                  |                 |
|                    | BSSID                 |                                                               |                 |
|                    | Network               | <ul> <li>Ian: I I I I I I I I I I I I I I I I I I I</li></ul> | v network.      |
|                    | 📄 Ba                  | ck to Overview Save & Apply Save                              | Reset           |
| Powered by LuCI Ma | ster (git-16.3        | 24.51057-1c27f6b) / RL r 2 r2292                              |                 |

You have now completed the step for setting up a Client (station). . If you find you are having issues or the process is not configuring correctly contact us by phone at 855-864-9488 or visit our website <u>www.rapiduswireless.com</u>.